## Kako se prijaviti za volontiranje ili donijeti artikal

ParentSquare će poslati e-poruku, tekstualnu poruku ili obavijest o aplikaciji kada se podnese zahtjev za volontera ili za artikl.

1. Kliknite na Sign Up na dnu poruke.

| 😂 ParentSquare Home                         | Search                                                                                                    | Posts 🧔 🧔 | 👂 🕜 Veda Abbott 🗸 |
|---------------------------------------------|----------------------------------------------------------------------------------------------------|-----------|-------------------|
| Rincon Point School<br>Switch School -      | PR Field Trip to San Diego Zoo / Excursión al zoológico de San Diego<br>1Psyment Item - 2 RSVPs - 770 Items - 18 Sign Ups - 1 file - Principal Rincon - 8 months ago - Wed, Sep 05 at 10:48 |           |                   |
| Josefina Abbott<br>4th Grade - Rincon Point | AM - Rincon Point School DEC Wednesday 12 An Inaw                                                                                                    |           |                   |
| Th Grade - Rincon Point Kylie Walter        | RSVP                                                                                                    |           |                   |
| Turtles • Jefferson Middle                  | No, I cannot attend<br>Hi Parents,                                                                                                    |           |                   |
| AP Posts                                    | We are excited to be starting our 2018-2019 school yearl One of the largest events this school year for the 8th grade students,                                                             |           |                   |
| Scheduled & Draft Posts                     | will be a field thp to the san blego 200.                                                                                                    |           |                   |
| 🗣 Messages                                  | This will be a group effort. We will need permission slips filled out, parents that will come as chaperones, and items the<br>students will need such as Read More                          |           |                   |
| ♥ Alerts and Notices                        |                                                                                                    |           |                   |
| • EXPLORE •                                 |                                                                                                    |           |                   |
| PARTICIPATE     ·                           | ▲ animatpy.jpg                                                                                                    |           |                   |
|                                             | Pay - View RSVPs - Sign Up Appreciate - Comment - Print - Download File                                                                                                    |           |                   |
|                                             | User Preferred Notifications - Staff, Parents, and Students                                                                                                    |           |                   |
|                                             | 1 person appreciates this post                                                                                                    |           |                   |
|                                             | Principal Rincon [Message to volunteers] please meet at school at 7am<br>8 months ago                                                                                                    |           |                   |
|                                             | Comment                                                                                                    |           |                   |

2. Kliknite na **Sign Up** dugme kako bi otvorili zahtjev. Možete vidjeti koliko je otvorenih ili popunjenih mjesta dostupno za svaki zahtjev.

| Wish List           |                     |                                               |               |         |
|---------------------|---------------------|-----------------------------------------------|---------------|---------|
| Wednesday, Dec 12   |                     |                                               |               |         |
| Granola Bars        | 25 open<br>5 filled | Principal Rincon (3)<br>Adrienne Nikolaus (2) |               | Sign Up |
| Bottle of Sunscreen | 8 open<br>2 filled  | Veda Abbott (2)                               | $\rightarrow$ | Sign Up |
| Bottles of Water    | 30 open<br>0 filled |                                               |               | Sign Up |

3. Popunite informacije o registraciji i kliknite na Spremi Sign Up. Vaše ime će se pojaviti pored stavke nakon što kliknete na Sačuvaj Save. Napomena: Ako trebate promijeniti vrijeme prijave, morate izbrisati postojeću prijavu i ponovo se prijaviti za ispravan vremenski termin. Napomena: U 9 sati na dan prije događaja, korisnicima koji su se prijavili bit će poslat podsjetnik.

| 🚦 ParentSquare Home                                                                                                    |                                        |                                                                          |                     |                                               | Search   |
|----------------------------------------------------------------------------------------------------|----------------------------------------|--------------------------------------------------------------------------|---------------------|-----------------------------------------------|----------|
| Rincon Point School<br>Switch School -                                                                                                    | Como siempre, por favo                 | Sign Up                                                                  |                     |                                               | ×        |
| Josefina Abbott<br>4th Grade - Rincon Point       Image: State of the state of the state of the | Mejor,<br>Morgan<br>₩animalpy.jpg      | Sign up for Bottles of Wat<br>Quantity 30 0<br>Write a short note (optio | er<br>nal)          |                                               | A        |
|                                                                                                    | Online Payment<br>Please pay by: Wedne |                                                                          |                     | Cancel, do not sign                           | up! Save |
| Scheduled & Draft Posts                                                                                                    | Item Name                              |                                                                          | _                   | Price                                         | Quantity |
| Ressages                                                                                                    | Zoo Ticket                             |                                                                          |                     | \$25                                          | 0        |
| ★ Alerts and Notices                                                                                                    | Total                                  |                                                                          |                     | \$0                                           | Pay Now  |
| EXPLORE     Directory                                                                                                    | Wish List<br>Wednesday, Dec 12         |                                                                          |                     |                                               |          |
| <ul> <li>Calendar</li> <li>Photos &amp; Files</li> </ul>                                                                                                    | Granola Bars                           |                                                                          | 25 open<br>5 filled | Principal Rincon (3)<br>Adrienne Nikolaus (2) | Sign Up  |
| ∿ Links                                                                                                    | Bottle of Sunscreen                    |                                                                          | 8 open<br>2 filled  | Veda Abbott (2)                               | Sign Up  |
| PARTICIPATE     Groups                                                                                                    | Bottles of Water                       |                                                                          | 30 open<br>0 filled |                                               | Sign Up  |
| Sign Ups & RSVPs                                                                                                    | Volunteer List                         |                                                                          |                     |                                               |          |

4. (Opcionalno) Kliknite na **Print** ili **Download File** da sačuvate kopiju za sebe.

| ParentSquare Home                                        |                                                                 |                                         |                       | Search              |
|----------------------------------------------------------|-----------------------------------------------------------------|-----------------------------------------|-----------------------|---------------------|
| Rincon Point School                                      |                                                                 | 5 filled                                | Adrienne Nikolaus (2) | Sign Op             |
| Switch School -                                          | Bottle of Sunscreen                                             | 8 open<br>2 filled                      | Veda Abbott (2)       | Sign Up             |
|                                                          | Bottles of Water                                                | 30 open<br>0 filled                     |                       | Sign Up             |
| Kylie Walter<br>Turtles • Jefferson Middle               | Volunteer List                                                  |                                         |                       |                     |
|                                                          | Chaperone trip to the San Diego Zoo                             | 08:00 AM to 7 oper<br>09:00 PM 1 filled | n Principal Rincon    | Sign Up             |
| Posts      Scheduled & Draft Posts                       | RSVPs (2 people replied)                                        |                                         |                       |                     |
| <ul> <li>Messages</li> <li>Alerts and Notices</li> </ul> | RSVP Status: YES (1)<br>Principal Rincon                        |                                         |                       | Yes, I will attend  |
| • EXPLORE 🗸                                              | RSVP Status: NO (1)<br>Aiyana McCullough                        |                                         |                       | No, I cannot attend |
| PARTICIPATE                                              | Appreciate - Comment - Print Download                           | f File<br>nd Students                   |                       |                     |
|                                                          | 1 person appreciates this post                                  |                                         |                       |                     |
|                                                          | Principal Rincon (Message to volunteers) please<br>8 months ago | meet at school at 7am                   |                       |                     |
|                                                          | Comment                                                         |                                         |                       | 10                  |